# 教員用 Web メールシステム利用手引き

## 拓殖大学 総合情報センター

## <u>1. Web メールの利用方法</u>

Web メールを利用する前に、あらかじめ学内で発行されたユーザー名・ パスワードをご用意下さい。

※非常勤の先生方は、採用時に配付した『「学内パソコン利用/Webメール システム] [給与明編開封等のための] | D・パスワードの配付について』 に記載されているメール ID・パスワードでご利用頂けます。

#### 【Web メールの利用手順】… 学外からもアクセス可能です。

ブラウザ (Internet Explorer など) を起動し、以下のURL ヘアクセス すると、図1のログイン画面が表示されるので、User ID にユーザー名 を、Password にパスワードを入力し、『Log In』を押して下さい。

#### ≪WebメールのURL≫

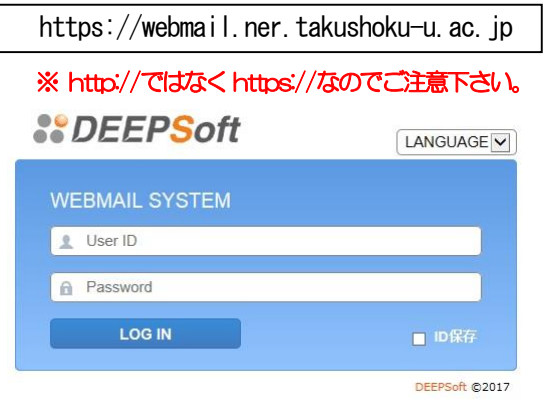

図1 Web メールログイン画面

#### 【パスワードの変更方法】

Web メール利用時のユーザー名、パスワードは、学内設置 PC をご利 用頂く際のユーザー名・パスワードと同じになっております。 変更する 場合は、以下の手順で変更下さい。

- (1) 学内設置の PC ヘログインを行う。
- (2)キーボードの「Ctrlキー」と「Altキー」を押した状態で、「Delete キー」を押し、表示される画面内の『パスワードの変更』ボタン を押し、パスワード変更を行って下さい。

## 2. メールの送受信方法

Web メールにて『メールを読む、返信する』、『新規メールを作成する』の2つの作業方法は次の通りです。

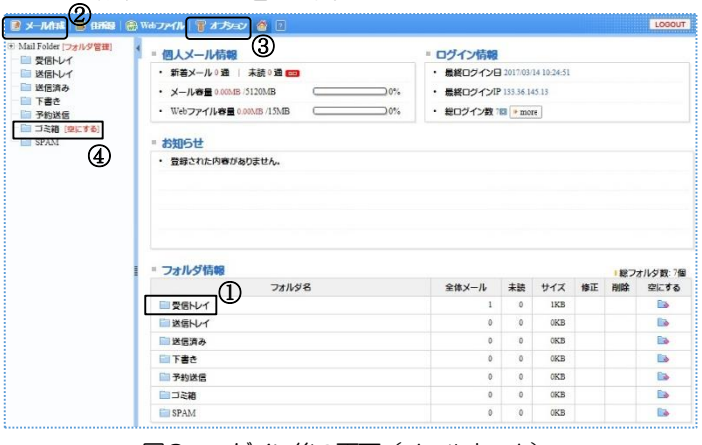

図2 ログイン後の画面(メールホーム)

## 2.1 メールを読む、返信する。

【手順】

- (1) メールを読む際には図2-①の『受信トレイ』をクリックして下 さい。
- (2) 図3の画面に切り替わり、件名の一覧が表示されるので、読みた いメッセージの件名をクリックして下さい。図3の画面下部に、 選択した図4のメッセージ本文が表示されます。
- (3)送信者に対して返信を行う場合は、図4 ①の『返信』をクリックして下さい。写しを含む全ユーザーへ返信する場合は、図4 ②の『全員へ返信』をクリックして下さい。

| ■ 受信Nレイ        |          |        |          | 件名      | 3,送信者,宛先検到 |                  | 詳細検索    |
|----------------|----------|--------|----------|---------|------------|------------------|---------|
| 🗘 新着確認 🛛 🖾 選択転 | 送 🖂 選択削除 | メール移動・ | x-11⊐Ľ-• | その他の操作・ | 絞り込み表示▼    |                  | 880     |
| ]☆  💎 월        | 件名       | •      | -        | 送信者     |            | Date             | サイズ     |
| ] 🚖 😐 FZNX     | ール送信     |        | 森山       | 慎       |            | 2017/03/14 09:03 | 1.66 KE |

## 図3 受信トレイの画面(件名一覧)

| ○ アスメール総合 1000<br>(1000) (1000) (1 | 〒 デストメール総合 木 (ARG)<br>◎ 送信台 :0 前山 頃 <ul> <li>● 送信台 :0 前山 頃 <ul> <li>● anonyme@ser.takushoku-u.a.c.jp&gt;</li> <li>⑦ Takushoku@ner.takushoku-u.a.c.jp</li> <li>⑦ Date :2017/05/14/09/03/42</li> </ul></li></ul> |                                                         |                                                                                                    | JZMARS · LA ITA |
|----------------------------------------------------------------------------------------------------|----------------------------------------------------------------------------------------------------|---------------------------------------------------------|----------------------------------------------------------------------------------------------------|-----------------|
| テストメール通信                                                                                                    | テストメール遺信                                                                                                    | <ul> <li>デストメーノ</li> <li>送信者<br/>宛先<br/>Date</li> </ul> | <b>過数65 第10-11 20</b> -33<br>: 0 蔵山 1 慎 ~ munoriyam@ner.takushoku-u.ac.jp><br>○ 1 takushoku@mer takushoku-u.ac.jp<br>: 2017-03/14 09-03-42 |                 |
|                                                                                                    |                                                                                                    |                                                         | -                                                                                                    |                 |

図4 メッセージ本文(抜粋)

#### 2. 2 新規にメールを作成する

#### 【手順】

- (1) 図2-2の『メール作成』をクリックして下さい。
- (2) 図5の画面が開くので、図5 ①の『宛先』欄に宛先のメールア ドレスを入力し、図5 - ②の『件名』欄に件名を入力して下さい。
- (3) 図5 ③の『本文』欄に本文を入力し、図5 ④の『メールの送 信』ボタンを押して下さい。

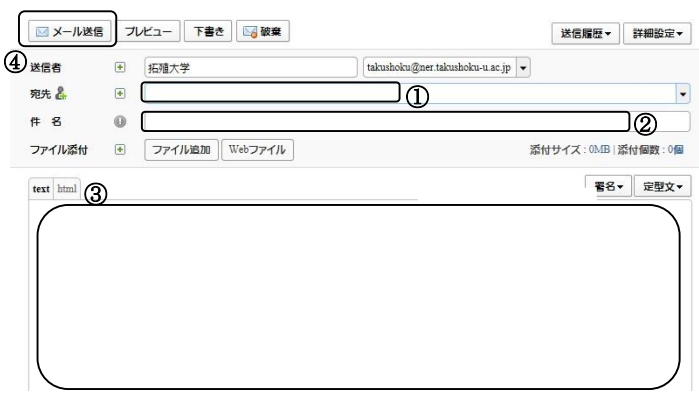

図5 メール作成の画面

#### 3. 転送設定

学外メールアドレスへ転送を行う場合は、次の手順で設定下さい。 ※転送設定を行う前に、必ず以下の【注意事項】を確認下さい。

#### 【注意事項】

携帯電話のメールアドレスへ転送を行う場合は、転送先のフィルタリン グサービスの設定をご確認下さい。フィルタリングサービスを設定され ている場合は、受信したいメールの発信メールアドレスを許可アドレス として登録して下さい。(ご自身のメールアドレスだけを許可して頂いて も、学内外から届いたメールが受信できるわけではありません。)

#### 【手順】

- (1) 図2 ③の 『オプション』をクリックする。
- (2) 図6の画面が表示されるので、図6 ①の『メール転送』をクリ ックする。

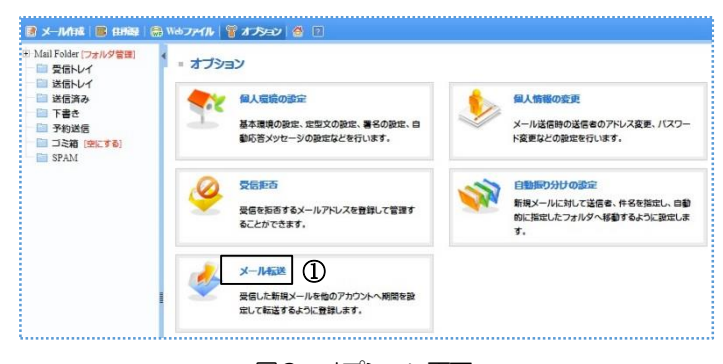

図6 オプション画面

- (3)図7の画面が表示されるので、図7 ①の『自分のアカウントに コピーを置く』にチェックを入れる。…ここにチェックを入れない場合、大学側にメッセージのコピーを残さず転送を行ってしまいますので、ご注意下さい。
- (4) 図7 ②に転送先メールアドレスを入れ、図7 ③の『追加』ボ タンをクリックする。

| ○ メール 転送        | <u>(1)</u>                              | _             |                         |    |                |
|-----------------|-----------------------------------------|---------------|-------------------------|----|----------------|
| 図 転送メールを自分のフォリ  | レダに残す 選択所除 すべて                          | て再成余          |                         | l  | 🗎 表示するリスト数 😑 💌 |
| 使用 転送           | 洗メールアドレス 🖻                              | 1611          | メールサイズ制限                | 条件 | 修正 削除          |
|                 |                                         | 1 該当内容        | がありません。                 |    |                |
| ●メール転送の追加       |                                         |               |                         |    |                |
| 使用可否            | <ul> <li>(ए.स. ः ) (ए.स.</li> </ul>     | にない           |                         |    |                |
| 転送先メールアドレス      | 0                                       |               | 2)                      |    |                |
| 期間設定            | · ···· · 年 ··· · ·                      | 月 • 日から 🔝     | ▼年 ▼月 ▼ 日まで             |    |                |
| メールサイズ制限        | <ul> <li>使用しない</li> <li>● 転送</li> </ul> | 「姫杏」 ◎ 制限サイズ転 | 8                       |    |                |
| メールサイズ設定        | KByte                                   |               |                         |    |                |
| 処理方法            | OR     OR     OAND                      |               |                         |    |                |
| 条件設定            | <ul> <li>● 一般式</li> <li>○ 正州</li> </ul> | kt<br>▼       | に<br>・<br>・<br>・<br>条件追 | n  |                |
| ■送信者が"転送禁止"したメー | いは、転送されません。                             | iB.ho         | 3<br> #5                |    |                |

図7 メール転送設定画面

(5) 図8の確認メッセージが表示されるので、OK ボタンを押してく ださい。

| Web ページオ | 26のメッセージ                          | ×         |
|----------|-----------------------------------|-----------|
| ?        | 件設定を行わないと該当メールアドレスへ無条<br>さろしいですか? | 件で転送されます。 |
|          | OK                                | キャンセル     |

図8 確認メッセージ

#### 4. 各種容量制限について

Web メールをご利用頂く際には、以下の2点について、ご注意下さい。

4.1 メールボックスのサイズについて … 5GB (5120MB) Web メールシステムでは、皆様が快適にメールをご利用頂くために、 ユーザー毎に5GBの容量制限を設定しています。ログイン後の画面(図 2)の右上に、図9のような形式で全体容量と使用容量が表示されます ので、参考にして下さい。

- ※ メールボックスのサイズは、「受信トレイ」だけではなく、「ゴミ箱」、 「送信済み」、「下書き」などの全てのフォルダの総容量です。
- ※ ゴミ箱については図2 ④にある「ゴミ箱を空に」をクリックし削除 下さい。

| 個人メール情報                  |    |
|--------------------------|----|
| ・新着メール 0 通   未読 0 通 🚥    |    |
| ・メール容量 0.00MB /5120MB    | 0% |
| · Webファイル容量 0.00MB /10MB | 0% |

図9 全体容量と使用容量

#### 4. 2 1 通当たりのメールサイズについて … 25MB

送受信メール(1通当たり)の最大サイズは25MBとなっています。 ※添付ファイルを含むメール全体でのサイズになります。

※ 大学からは発信できても、相手側のメールシステムで25MBのメー ルサイズが受信できない場合もありますので、ご注意下さい。

#### 5. 問い合わせ先

メールシステムに関してご不明な点がありましたら、各キャンパスのス タッフまでお問い合わせ下さい。

≪**文京・八王子国際キャンパス**:八王子電算課≫

内線:2252(森山)

※ 学外からお問い合わせの際は、ページ最後にある「教員用 Web メー ルシステム利用手引き」の発行元として記載されている直通番号へお 問い合わせ下さい。

|     | 教員用 Web メールシステム利用手引き              |
|-----|-----------------------------------|
| 発行日 | 2017年3月1日                         |
| 発行元 | 拓殖大学総合情報センター                      |
| 所在地 | 〒193-0985 東京都八王子市館町815-1          |
| Tel | 042-665-1489(直)                   |
| FAX | 042-665-1512                      |
| URL | http://www.cnc.takushoku-u.ac.jp/ |